## 伝送システムをご使用されている事業所様へ

日頃は大変お世話になっております。

伝送システムを、使用していただくにあたりましてのポイントをまとめましたので、ご一 読いただけたら幸いです。ご不明な点がございました折には、サポートデスクまでお問い 合わせいただきますようお願い申し上げます。

伝送処理が終了しましたら、状態が「正常終了」に表示がかわったことをご確認下さい。

伝送を実行した後、正常に伝送処理が行われているかどうかを確認するには・・・ ①伝送後1時間以上経ってから送受信結果のリクエストをクリック ②「送受信結果のリクエスト」をクリックしてから約10分後に再表示をクリック

リクエスト結果をクリックすると、処理の途中なのか、取得が終了しているのかといった状態が確認できます。

- 伝送直後の状態は「待ち」になっていますが、一定時間おきに国保連からの伝送受付が行われ、データ伝送が行われるようになっています。伝票番号は時間が経過すると自動的に配布されます。
- 「送受信結果のリクエスト」ボタンをクリックすることにより、弊社の伝送システムが国保連の伝送システムと通信を行い、データがあれば取得します。(取得の際にはクリックしてから 10 分ほど時間がかかります。)
- データが到達すると到達および受付欄にそれぞれ〇マークが表示され、状態は正常終 了となります。
- 希に国保連システムの影響で、到達日時が表示されていながら状態が正常終了ではなく "Null"という表示になる場合があります。到達日時が入っていれば表示が遅れているだけで概ね到達されていますが、時間をおいて今一度リクエストをかけて状態をご確認ください。
- 国保連システムが混み合っている場合も表示が遅れるようです。基本情報などに誤り がある場合──時チェック欄に表示されます。今一度基本情報・介護保険情報を見直す か、サポートデスクにお問い合わせ下さい。

また、"エラー"などの表示が出ている場合もご一報ください。

ポイント

自動的には正常終了に表示はかわりません。

① と②の手順を踏んでご確認下さい。

## 伝送システムから審査処理を取得する方法

伝送システムを使用するようになりますと、国保連からの審査書類が郵送では届かなくな る場合があります。(自治体によって違います。)

郵送されなくなった場合は、弊社伝送システムを使って、審査書類の取得を行ってください。

| 審査結果書類を取得する方法 |  |
|---------------|--|
|---------------|--|

- ① 月末から月初にかけて、送受信結果のリクエストをクリックします。
- ② 約10分後に、再表示をクリックします。

以上の処理を行うことにより、国保連システムに通信を行い、審査結果データが国保連 システムで用意されていれば、取得することが出来ます。 データを取得できた場合は、画面左下の**審査支払結果**欄に受信件数等の情報が表示され ます。

| 伝送通信内容     客査結果印刷     国保港からめちめらせ       伝送データ送信年月     ()     2008年9月     )     送受信結果のリクエスト     リクエスト結果     再表示     データを選択して送信     区価       ど信名・     広連登録書号     送信フィルル名     状態     到速     変付     - バチェック)     取消     送信日     到途目時     エラー       19702002730274184212     K1000901.CSV     待ち     日     2008/09/08 10:06:15     日     2008/09/08 10:06:36       デオ・支払結果     度信件数     受信     受信     日     日     2008/09/08 10:06:36     日       アメーション     2008/09/08 10:06:36     日     2008/09/08 10:06:36     日     14       第行年月     受信件数     受信     原信     日     日     日       2008/09/08 10:06:36     10:06:36     10:06:36     10:06:36     10:06:36       第行年月     受信件数     受信     日     14     14       2008/09/08 10:06:09 10:24:56     日     14     14       2008/09/08 10:06:36     日     14     14       2008/09/08 10:06:36     日     14     14       2008/09/08 10:06:36     日     14     14       2008/09/08 10:06:36     日     14     14                                                                                                    | ■ 伝送通信内容→覧                  |                                                                    |            |             |                            |           |        |
|----------------------------------------------------------------------------------------------------|-----------------------------|--------------------------------------------------------------------|------------|-------------|----------------------------|-----------|--------|
| 伝送データ送信年月       (▲)       2008年9月       >)       送受信結果のリクロスト       リクロスト 結果       再表示       データを選択して送信       又信刀         26454       (本送登理番号)       送信ファイル名       故聴       到速       文付       -次チェック       取満       送信日       到速日時       エラー         19702002730274184212       KN080901.CSV       145       1006/09/08 10.06 15       1006/09/08 10.06 36       1006/09/08 10.06 36         19702002730274184277       MK0809001.CSV       145       2008/09/08 10.06 36       1006/38       1006/38         2008/09/08 10.06 38       2008/09/08 10.06 38       1006/38       1006/38       1006/38         第行年月       交信件数       交信日       (本営用)       (本営用)       14         2008/09/08 10.06 38       214       2008/09/08 10.06 36       14         ※行年月       交信件数       交信日       (本営用)       (本営用)         2008年08月       214       2008/09/08 10.24 56       (本営用)       14         ※       2008/09/08 10.26 56       (本営用)       (本営用)       (本営用)         (審査書類)       (本営用)       (本営用)       (本)       (本)         (審査書類)       (本)       (本)       (本)       (本)         (本)       (本)       (本)       (本)       (本) <td< th=""><th>伝送通信内容</th><th>審査結果印刷</th><th>国保連からのお知らせ</th><th></th><th></th><th></th><th></th></td<> | 伝送通信内容                      | 審査結果印刷                                                             | 国保連からのお知らせ |             |                            |           |        |
| 伝送データ送信年月     く     2008年9月     》     送受信結果のリウエスト     リカエスト 結果     再表示     データを 選択して送信     送信       生活     伝送整理番号     送信ファイル名     状態     到達     受付     一次チェック     取消     送信日     到達日時     エラー       19702002730274184212     KK080001.CSV     待ち     1     2008/09/08 10.06.15     1     1       19702002730274184227     MK080001.CSV     待ち     1     2008/09/08 10.06.36     1     1       第行年月     受信件級     受信日     2008/09/08 10.06.36     1/1     1/1       2008/10.9/08 10.24.56     2008/09/08 10.24.56     2008/09/08 10.24.56     1     1                                                                                                    |                             |                                                                    |            |             |                            | 給付        | 管理メニュー |
| どごないます         送信ファイル名         状態         到速         受付         ー 次チェック         取消         送信日         到速日時         エラー           19702002730274184212         KK080901.CSV         待ち         2008/09/08 10:06:15         1         1         1         1         1         1         1         1         1         1         1         1         1         1         1         1         1         1         1         1         1         1         1         1         1         1         1         1         1         1         1         1         1         1         1         1         1         1         1         1         1         1         1         1         1         1         1         1         1         1         1         1         1         1         1         1         1         1         1         1         1         1         1         1         1         1         1         1         1         1         1         1         1         1         1         1         1         1         1         1         1         1         1         1         1         1         1         1                                                                                                    | 伝送データ送信年月                   | 《 < 2008年9月 > 》                                                    | 送受信結果のリクエス | ト リクエスト 結果  | 再表示デ                       | −タを選択して送信 | 送信取注   |
| でごろしにます。       支信ファイル名       状態       到速       受打       一次チェック       収済       浸信日       日辺2002730274184277       KD809001.CSV       待ち       日       2008/09/08 10:06:36       日         19702002730274184277       MK080901.CSV       待ち         2008/09/08 10:06:36 <td< td=""><td>送信結果</td><td></td><td></td><td></td><td></td><td></td><td></td></td<>                                                                                                    | 送信結果                        |                                                                    |            |             |                            |           |        |
| 19702002730274184277       MK080901.CSV       译ち       2008/09/08 10:06:36         *       ・       2008/09/08 10:06:36                                                                                                    | 伝送整理番号<br>▶ 197020027302741 | 送信ファイル名         状態           84212         KK080901.CSV         待ち |            | 一次チェック 取消   | 送信日<br>2008/09/08 10:06:15 | 到達日時      | エラー内:  |
| 変合     支払条定額通知書     1件       第行年月     変信件数     変信日       2008年08月     21年     2008/09/08 10:24:56   審査書類が取得できた場合は、コチラに表示されます。                                                                                                    | 197020027302741             | 34277 MK080901.CSV 待ち                                              |            |             | 2008/09/08 10:06:36        |           |        |
| 第二年月     受信件数     受信日       2008年08月     2/4     2008/09/08 10:24:56       審査書類が取得できた場合は、コチラに表示されます。                                                                                                    |                             |                                                                    |            |             |                            |           |        |
| 第二章 支払業業     受信件数     受信件数     受信件数     受信件数     受信件数     受信件数     受信件数     受信件数     受信件数     受信件数     受信件数     受信件数     受信件数     受信件数     受信件数     受信件数     受信件数     受信件数     受信件数     受信件数     受信件数     受信件数     受信件数     受信件数     受信件数     受信件数     受信件数     受信     算机決定容明力数     1件       2008年08月     2/4     2008/09/08 10:24:56                                                                                                    |                             |                                                                    |            |             |                            |           |        |
| 変合・支払結果     受信件数     受信日       発行年月     受信件数     受信日       2008年08月     2(件     2008/09/08 10:24:56       審査書類が取得できた場合は、コチラに表示されます。                                                                                                    |                             |                                                                    |            |             |                            |           |        |
| 変合・支払法定     支払決定部通知書 1件<br>支払決定部内訳書 1件       2008年08月     214       2008年08月     214       2008年108月     214   審査書類が取得できた場合は、コチラに表示されます。                                                                                                    |                             |                                                                    |            |             |                            |           |        |
| 第二・支払結果     受信件数     受信日       第二年月     受信件数     受信日       2008年08月     24     2008/09/08 10:24:56       審査書類が取得できた場合は、コチラに表示されます。                                                                                                    |                             |                                                                    |            |             |                            |           |        |
| 第二・支払結果     支信件数     受信件数     受信日       2008年08月     2件     2008/09/08 10:24:56     2008/09/08 10:24:56   審査書類が取得できた場合は、コチラに表示されます。                                                                                                    |                             |                                                                    |            |             |                            |           |        |
| 変合・支払結果     変信件数     愛信日       変行年月     愛信件数     愛信日       2008年08月     21件     2008/09/08 10:24:56   審査書類が取得できた場合は、コチラに表示されます。                                                                                                    |                             |                                                                    |            |             |                            |           |        |
| 変行年月     受信件数     受信日       2008年08月     2/4     2008/09/08 10:24:56   審査書類が取得できた場合は、コチラに表示されます。                                                                                                    |                             |                                                                    |            |             |                            |           |        |
| 発行年月     受信件数     受信日       2008年08月     2/4     2008/09/08 10:24:56   審査書類が取得できた場合は、コチラに表示されます。                                                                                                    |                             |                                                                    |            |             |                            |           |        |
| 発行年月     受信件数     受信日       2008年08月     2件     2008/09/08 10:24:56   審査書類が取得できた場合は、コチラに表示されます。                                                                                                    | 安古 土村 休田                    |                                                                    |            | 古北ド丸中安配番牛中争 | 1.14                       |           |        |
| 2008年08月 2件 2008/09/08 10:24:56 審査書類が取得できた場合は、コチラに表示されます。                                                                                                    | 27日、文仏編末<br>発行年月            | 受信件数 受信日                                                           |            | 支払決定額内訳書    | 福 一                        |           |        |
| 審査書類が取得できた場合は、コチラに表示されます。                                                                                                    | ▶ 2008年08月                  | 2件 2008/09/08                                                      | 10:24:56   |             | )                          |           |        |
| 審査書類が取得できた場合は、コチラに表示されます。                                                                                                    |                             |                                                                    |            |             |                            |           |        |
| 審査書類が取得できた場合は、コチラに表示されます。                                                                                                    |                             |                                                                    |            |             |                            |           |        |
|                                                                                                    |                             |                                                                    | 審査書類が取得    | できた場合は、     | コチラに表示                     | されます。     |        |
|                                                                                                    |                             |                                                                    |            |             |                            |           |        |
|                                                                                                    |                             |                                                                    |            |             |                            |           |        |
|                                                                                                    |                             |                                                                    |            |             |                            |           |        |
|                                                                                                    |                             |                                                                    |            |             |                            |           |        |

ポイント

審査書類は、取得しない限り画面に入っては来ませんのでご注意ください。

## 審査書類の印刷方法

①審査結果印刷ボタンをクリックします。

| ■ 審查結果印刷<br>伝送通信内容 審査結果印刷                    | 国保                   | 連からのお           | 知らせ                        |                                      |          |
|----------------------------------------------|----------------------|-----------------|----------------------------|--------------------------------------|----------|
|                                              |                      |                 |                            | 給付管理2                                | <u>/</u> |
| 2008 💽 年送信分                                  | 印刷                   |                 |                            |                                      |          |
| □-□ 受信データ □-□ 2008年04日                       |                      |                 | 項目説明                       |                                      |          |
| ● ● 2008年05月<br>● ● 2008年05月<br>● ● 2008年06月 |                      |                 | 審査決定増減表                    | 返戻・査定増減・保留・保留復活分の単位数と金額              |          |
|                                              |                      |                 | 増減単位数通知書                   | 査定増減の単位数と事由                          |          |
|                                              |                      |                 | 返戻(保留)一覧表                  | 返戻、保留の単位数と事由 <u>エラーコード一覧</u>         |          |
|                                              |                      |                 | 支払決定額通知書                   | 審査結果の支払額合計                           |          |
|                                              |                      |                 | 支払決定額内訳書                   | 保険者、提供年月、種類ごとの審査結果の単位数と金額            |          |
|                                              | リクエン<br>にデーク<br>日時をす | スト<br>タの月<br>ずら | しても、何も<br>用意が無いと<br>して、再試行 | 入ってこないときは、国保連<br>いうことです。<br>・してください。 |          |
|                                              |                      |                 |                            |                                      |          |

②受信月のフォルダをダブルクリックします。

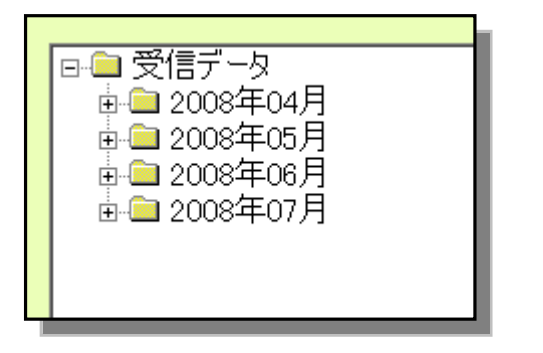

③書類名のついたフォルダをダブルクリックします。

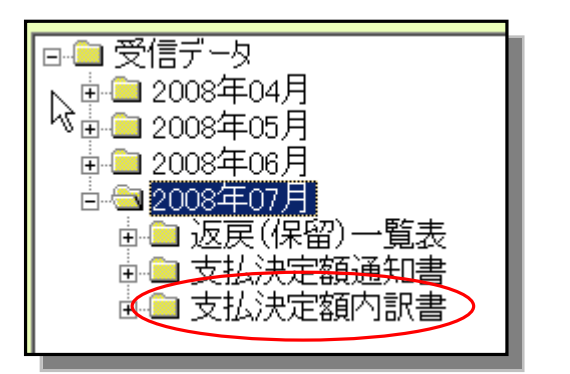

④数字のファイル名が表示されます。

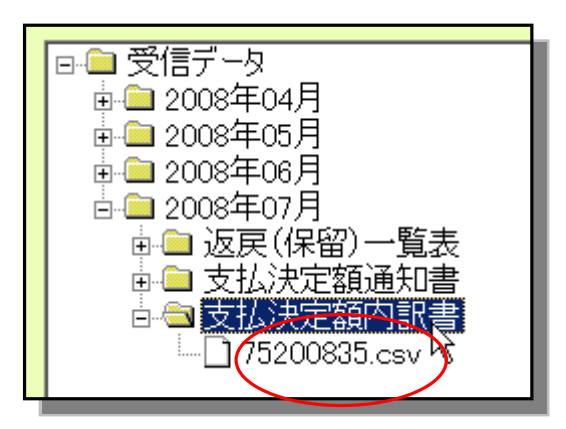

数字のファイル名をダブルクリックすると、審査書類のプレビューが出てきますので、通 常の方法(画面左上の印刷ボタンから)で印刷を行ってください。

| 事業所番号                    | 70211273                                  |                           | د  | <b>ハ 設われ 奥又</b> 1<br>平成20年 | <b>ビッズルを引いまれる</b><br>7月裏を分 |                |                     | 平成20:    |
|--------------------------|-------------------------------------------|---------------------------|----|----------------------------|----------------------------|----------------|---------------------|----------|
| 事業所名 ドゲ                  |                                           |                           |    |                            |                            |                |                     |          |
|                          |                                           |                           |    |                            |                            |                |                     | 県国民健康保険B |
|                          |                                           | 審査決定                      |    |                            |                            |                | 但脑类 (小巷會相考)         |          |
| 保険者番号<br>(公費負担者番号)       | サービス<br>提供年月                              | サービス<br>種類者               | 件款 | 日数 (回数)<br>日 (回)           | 単位数<br>単位                  | 金額             | 負担金額<br>(特定入所者介護要等) | 備考       |
| 0019 )54                 | H20. 6                                    | 居宅介護支援                    | 18 | 0                          | 20, 100                    | 20 1, 000<br>0 | 201,000             |          |
| 001: 112                 | H20.6                                     | 居宅介護支援                    | 10 | 0                          | 11, 200                    | 112,000        | 112,000             |          |
| 0011 138                 | H20. 6                                    | 居宅介護支援                    | 7  |                            | 7, 900                     | 79,000         | 79,000              |          |
|                          |                                           |                           |    |                            |                            |                |                     |          |
|                          |                                           |                           |    |                            |                            |                |                     |          |
|                          |                                           |                           |    |                            |                            |                |                     |          |
|                          |                                           |                           |    |                            |                            |                |                     |          |
| 審査決定                     | 介護リービス費           特定入所著介護喪等               |                           | 35 | 0                          | 39, 200                    | 392,000        | 392,000             |          |
|                          |                                           |                           |    | • •                        |                            | -              | . 1                 |          |
| 過誤調整                     | 武調整     介護サービス     プロ     デージョン     デージョン |                           | 0  | "                          | 0                          | Û              |                     |          |
|                          | 何足人所者介護費等                                 |                           |    | U                          |                            | 0              | 200.000             |          |
| 支払決定                     | 11 成 ソービス増<br>(特定1) 読書会詳単価                |                           |    | 0                          | ~a, 200                    | 382,000        | 392,000             |          |
| 1. 下殿は特定入所<br>2. 特定入所者介護 | 特定入所者介護巻等<br>者介護サービス巻等です。<br>サービス巻等の件数、日話 | <br>。<br>数は再掲で <b>す</b> 。 | 0  |                            |                            | 0              | 0                   |          |

プレビューしたところです。

伝送の取り消しや受信時間、審査書類の発行日など、各国保連によって決まりごとがバラバラです。 詳細に関しては所属の国保連に直接お問い合わせ下さい。